# CARA MENJALANKAN PROGRAM

Pada aplikasi chatbot ini terdapat 2 proyek yang ada yaitu *frontend* (*vhiobot-platform*) source code: <u>https://github.com/bagusgandhi/vhiobot-platform.git</u> dan backend (*vhiobot-api*) source code: <u>https://github.com/bagusgandhi/vhiobot-api.git</u>. Untuk menjalankan program ini lakukan *download source code* tersebut lalu selanjutnya untuk menjalankan diperlukan docker sebagai *environment* yang dapat dijalankan di dalam *container*, database PostgreSQL dan Redis agar aplikasi dapat berjalan.

### 1. Langkah ke 1. Melakukan Instalasi Docker dan PostgreSQL

Pada langkah pertama ini diperlukan melakukan instalasi docker, berikut untuk melakukan instalasi docker. Untuk setup docker dapat menggunakan aplikasi docker desktop dengan cara melakukan *download docker desktop* pada link berikut: <u>https://docs.docker.com/desktop/</u>. Selanjutnya buka file tersebut dan jalankan installernya. Setelah docker terinstall selanjutnya, lakukan setup untuk menjalankan instalasi database menggunakan PostgreSQL. Buat sebuah file dengan nama **docker-compose.yml** lalu isikan dengan script berikut:

postgres data:

selanjutnya isikan container\_name, POSTGRES\_DB, POSTGRES\_USER, dan POSTGRES\_PASSWORD. Apabila sudah diisikan, selanjutnya ketikan perintah berikut pada terminal

docker compose up -d -build

Perintah tersebut adalah untuk melakukan pembuatan container postgreSQL pada docker. Jika sudah selesai ketikan perintah berikut untuk melihat container postgreSQL untuk memastikan sudah berjalan.

docker compose ps

Setelah database terinstall lakukan koneksi ke database tersebut untuk memastikan database sudah berjalan dan bisa dilakukan koneksi database. Untuk melakukan koneksi database memerlukan database client seperti DBEAVER yang dapat di download dan install pada URL berikut: <u>https://dbeaver.io/</u>

## 2. Langkah ke 2. Setup dialogflow platform dan google cloud

Terkait langkah tersebut sudah dipaparkan pada naskah skripsi di **<u>Bab IV halaman</u>** 42 yang mana terdapat penjelasan mengenai *setup dialogflow* dan kredensialnya.

### 3. Langkah ke 3. Menjalankan program backend

Pada bagian backend yang perlu dilakukan copy file .env.example menjadi .env dan melakukan penyesuaian dengan koneksi database yang sudah dibuat. Pada bagian DB\_NAME, DB\_USER, dan DB\_PASSWORD bisa dimasukan kredensial database yang sudah dibuat pada step sebelumnya pada setup database. PORT=3009

DB\_HOST=127.0.0.1

```
DB_PORT=5432
DB_NAME=
DB_USER=
DB_PASSWORD=
PRIVATE_KEY_FILE=jwt/private.key
PUBLIC_KEY_FILE=jwt/public.key
...
```

Lalu langkah berikutnya yaitu perlu dilakukan pembuatan jwt private dan public key dengan perintah berikut, pastikan untuk file diletakan didalam folder jwt

#### Pembuatan private.key

openssl genrsa -out private.key 2048

### Pembuatan public.key

openssl rsa -in private.key -pubout -out public.key

jika pada langkah setup dialogflow platform dan google cloud sudah dilakukan

maka selanjutnya adalah melakukan running program backend dan redis dengan

perintah berikut:

```
docker compose up -d -build
```

jika sudah selesai dalam proses *build & run* diatas, selanjutnya ketikan perintah berikut untuk memastikan program backend dan redis sudah berjalan seperti berikut:

docker compose ps

Pastikan kedua *container* berikut berstatus *Up*, yang mana berarti program *backend* dan *redis* sudah berjalan (*running*)

| NAME                                            | IMAGE               | COMMAND               | SERVICE | CREATED      | STATUS     | PORT |
|-------------------------------------------------|---------------------|-----------------------|---------|--------------|------------|------|
| vhiobot-api                                     | vhiobot-api-backend | "docker-entrypoint.s" | backend | 2 hours ago  | Up 2 hours | 0.0. |
| vhiobot-redis                                   | redis:7.4.1-alpine  | "docker-entrypoint.s" | redis   | 2 months ago | Up 3 hours | 6379 |
| (base) vhiolite@vhiolite-server:~/vhiobot-api\$ |                     |                       |         |              |            |      |
|                                                 |                     | · · -                 |         |              |            |      |
|                                                 |                     |                       |         |              |            |      |

### 4. Langkah ke 4. Menjalankan program frontend

Setelah program backend sudah dipastikan dapat berjalan, langkah selanjutnya adalah menjalankan program *frontend*. Program ini adalah tampilan antarmuka untuk pada aplikasi vhiobot. Lakukan copy file **.env.example** menjadi **.env.local** lalu isikan informasi berikut agar bisa terkoneksi ke backend

```
NEXTAUTH_URL=http://localhost:3000
NEXTAUTH_SECRET=
GOOGLE_SECRET= # google secret
GOOGLE_CLIENT_ID= # google client id
VHIOBOT_API_HOST= # http://localhost:3009/api/v1
NEXT_PUBLIC_SOCKET_URL= # http://localhost:3009/
SECRET_API_KEY= # generate your key
NEXT_PUBLIC_API_URL=http://localhost:3000
NEXT_PUBLIC_BACKEND_URL= # http://localhost:3009/api/v1
```

jika bagian environment sudah dijalankan, selanjutnya ketikan berikut pada

bagian terminal project frontend

docker compose up -d -build

jika sudah selesai dalam proses build & run diatas, selanjutnya ketikan perintah

berikut untuk memastikan program *frontend* sudah berjalan seperti berikut:

docker compose ps

Pastikan container berikut berstatus Up, yang mana berarti program frontend

sudah berjalan (*running*)

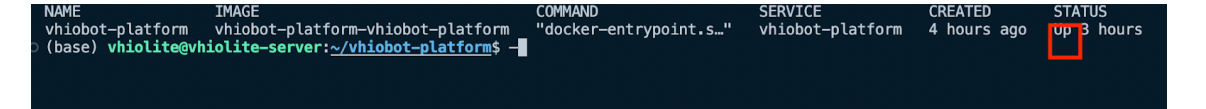